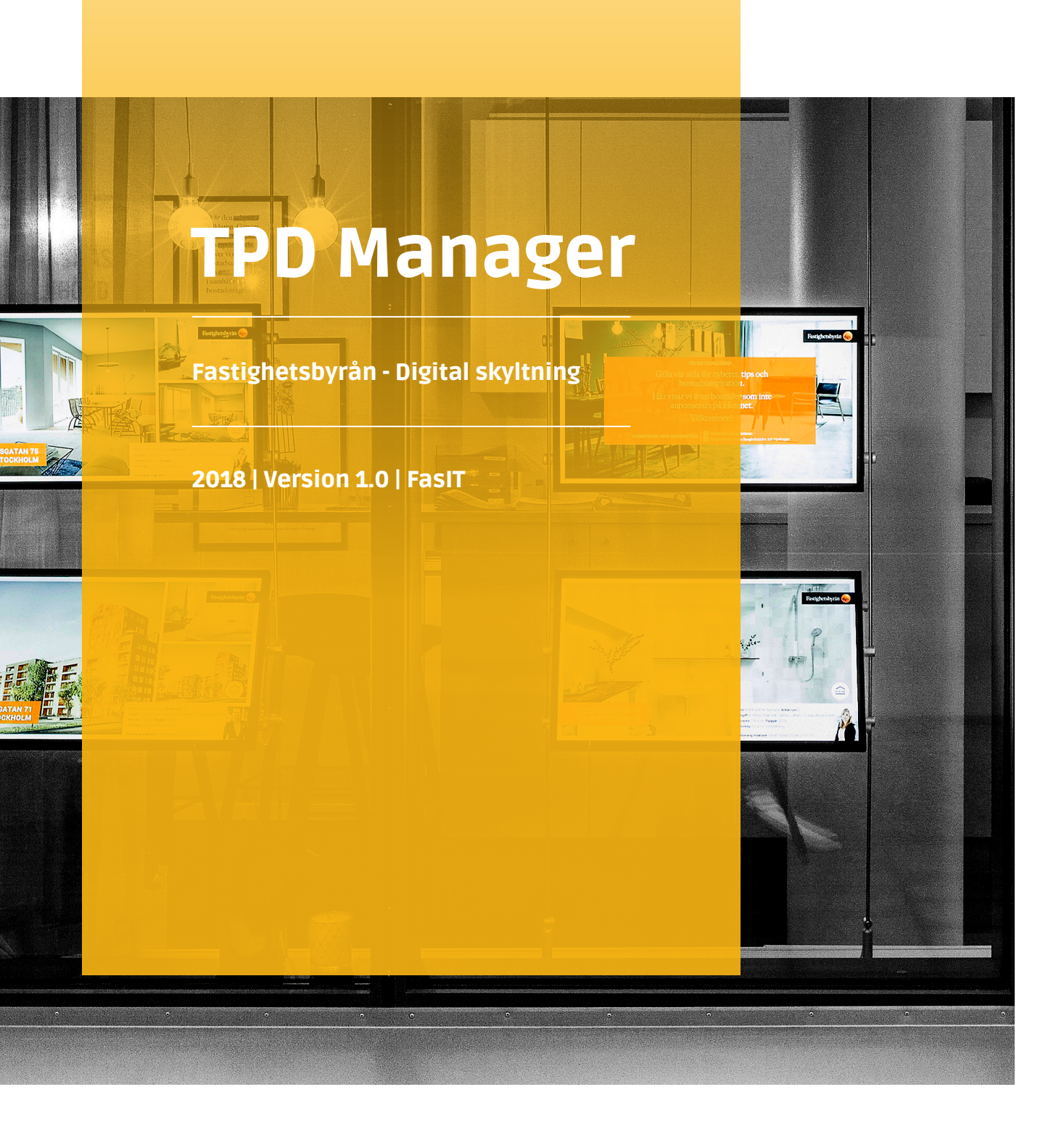

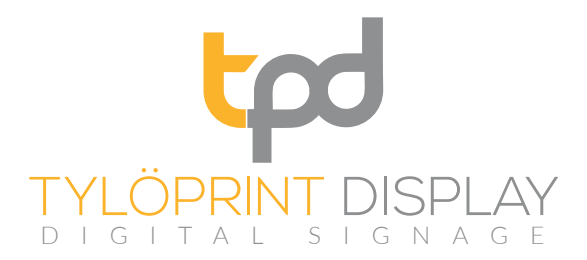

www.tpd.se

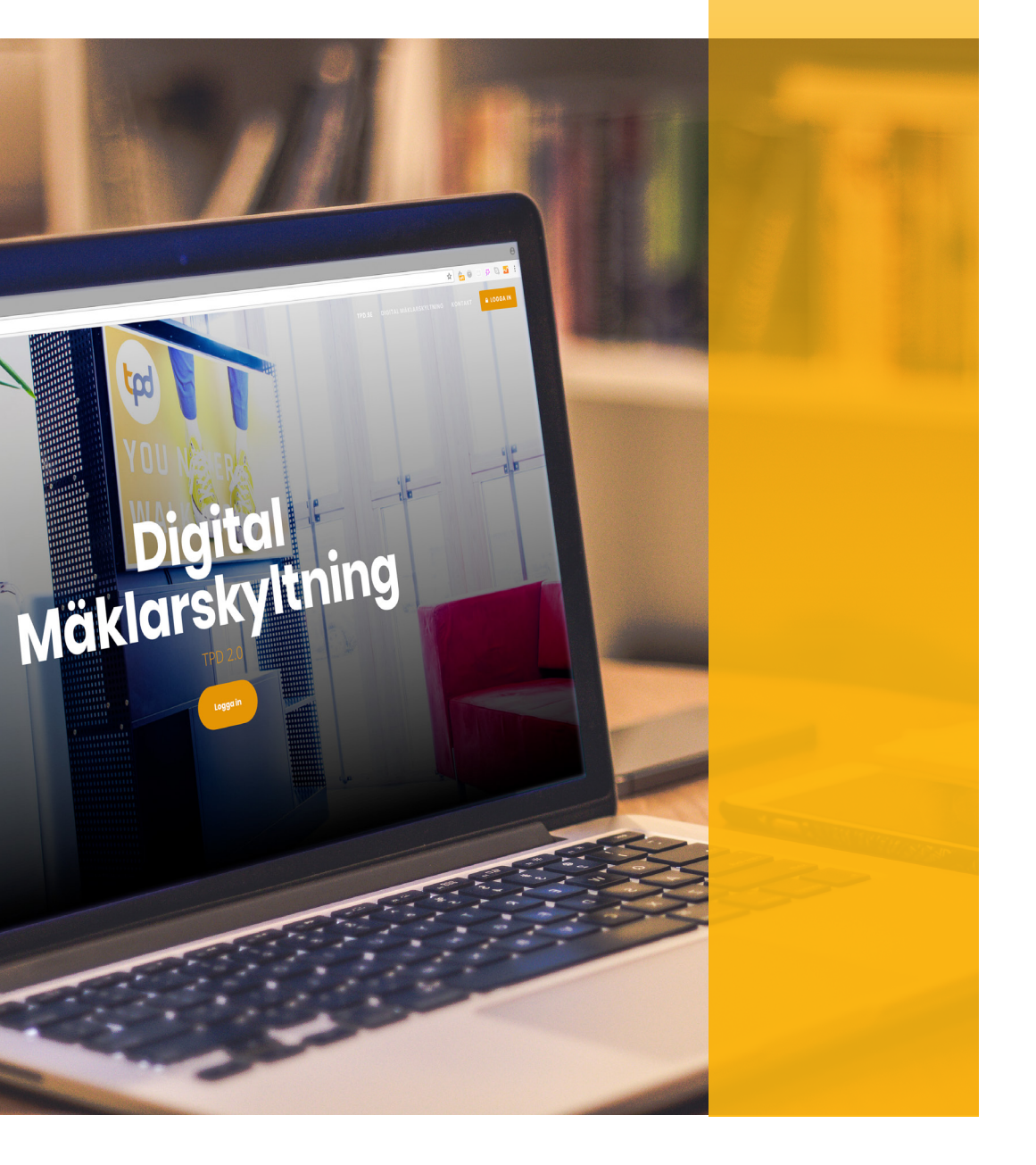

#### INLOGGNING

Logga in i TPDs webbaserade vertyg på **tpd.se**. (Vi rekomenderar att du använder webbläsaren Google Chrome)

Använd din epost-address samt ditt lösenord för att logga in. Lösenordet är det du valde efter att ha klickat på länken i ditt "välkommen-mail".

Om du har problem att logga in eller saknar lösenord, kontakta din administratör på Tylöprint.

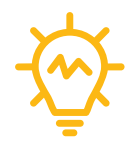

Visste du att du enkelt kan logga in genom din LinkedIn?

#### **SPELARE**

När du har loggat in ser du en vy över alla skärmar som du har tillgång till.

På denna sida kan du bland annat se vilket innehåll som visas på varje skärm, se om skärmarna är "online" (dvs, att de har internetkoppling) samt ändra inställningar.

Vanligtvis behöver du inte justera några inställningar efter den första installationen.

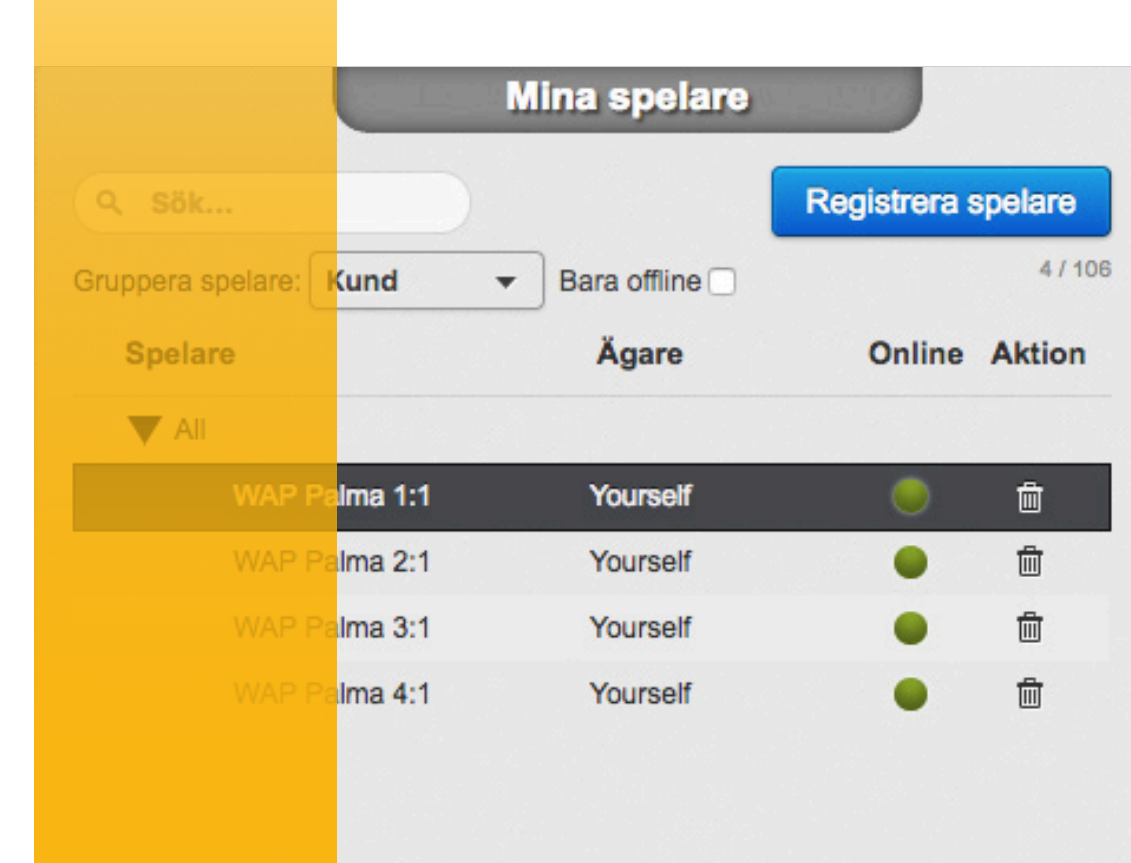

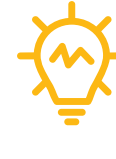

Klickar du på tabben "förhandsvsining" kan du från distans se vad som spelas i varje skärm just nu.

TYLÖPRINT DISPLAY

## PUBLICERING AV MÄKLAROBJEKT

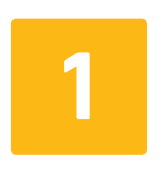

SKAPA INNEHÅLL

För att publicera objekt på en skärm börjar man genom med att klicka på

tabben "innehåll". Klicka på ikonen med TPD-loggan. En ny ruta öppnas upp och en lista på alla objekt som ditt kontor har tillgång till visas upp. Det går att söka efter objekt genom att mata in text i sökfältet eller genom att scrolla neråt för att hitta det önskade objektet.

Tänk på att aktivera "tylöprint fönsterskyltning" som annonsplats **(Se lathund "Annonsera på externa annonsplatser**" på sidan 14**)**. 2 Välj ett objekt och klicka på "nästa". En ny vy visas där man har möjlighet att välja mall, vilka bilder som ska visas samt ändra objektets textinformation.

Välj mall genom att öppna "rullgardinsmenyn". Det finns mallar i både landskapsoch porträttformat. Välj någon av de som passar till den skärm där du vill visa objektet.

Välj de bilder du vill använda genom att klicka på önskade bilder. Du kan ändra ordningen på de valda bilderna genom att flytta dem upp och ner. Detta är användbart för mallar där det finns fler än en bild. Bara den största platshållaren i mallen kommer att visa ett bildspel, medan de mindre kommer att visa en statisk bild. Testa att spela upp förloppet genom att dra i tidslinjen under mallen. För att skapa ett objekt klicka på "Skapa".

|         |          |                 |                   | Estates    | Template |               |      |
|---------|----------|-----------------|-------------------|------------|----------|---------------|------|
| Q Searc | ch       |                 |                   |            |          |               |      |
| \$      |          | Namn ≎          | Area ≎            | Status \$  | Тур≎     | Beskrivning ≎ |      |
|         |          | Dianavägen 30   | Hjorthagen        | forsale    | Lägenhet |               |      |
|         | h        | Lanforsvägen 39 | Stockholm         | forsale    | Lägenhet |               |      |
|         |          | Storängsgatan 3 | Norra Djurgårdsst | . underway | Lägenhet |               |      |
| T       |          | Dianavägen 24   | Hjorthagen        | underway   | Lägenhet |               |      |
|         | Strain - | Högviltsgatan 1 | Norra Djurgårdsst | . underway | Lägenhet |               |      |
| T       |          | Dianavägen 22   | Hjorthagen        | underway   | Lägenhet |               |      |
|         |          |                 |                   |            |          |               | Next |

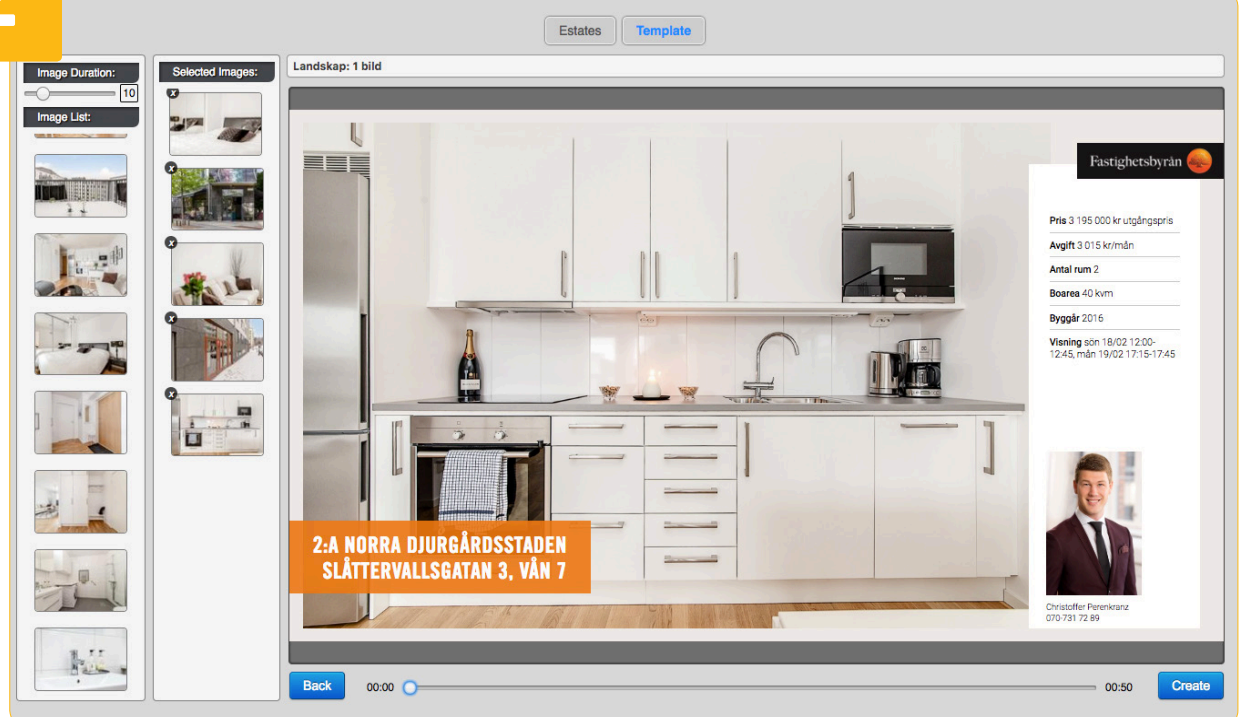

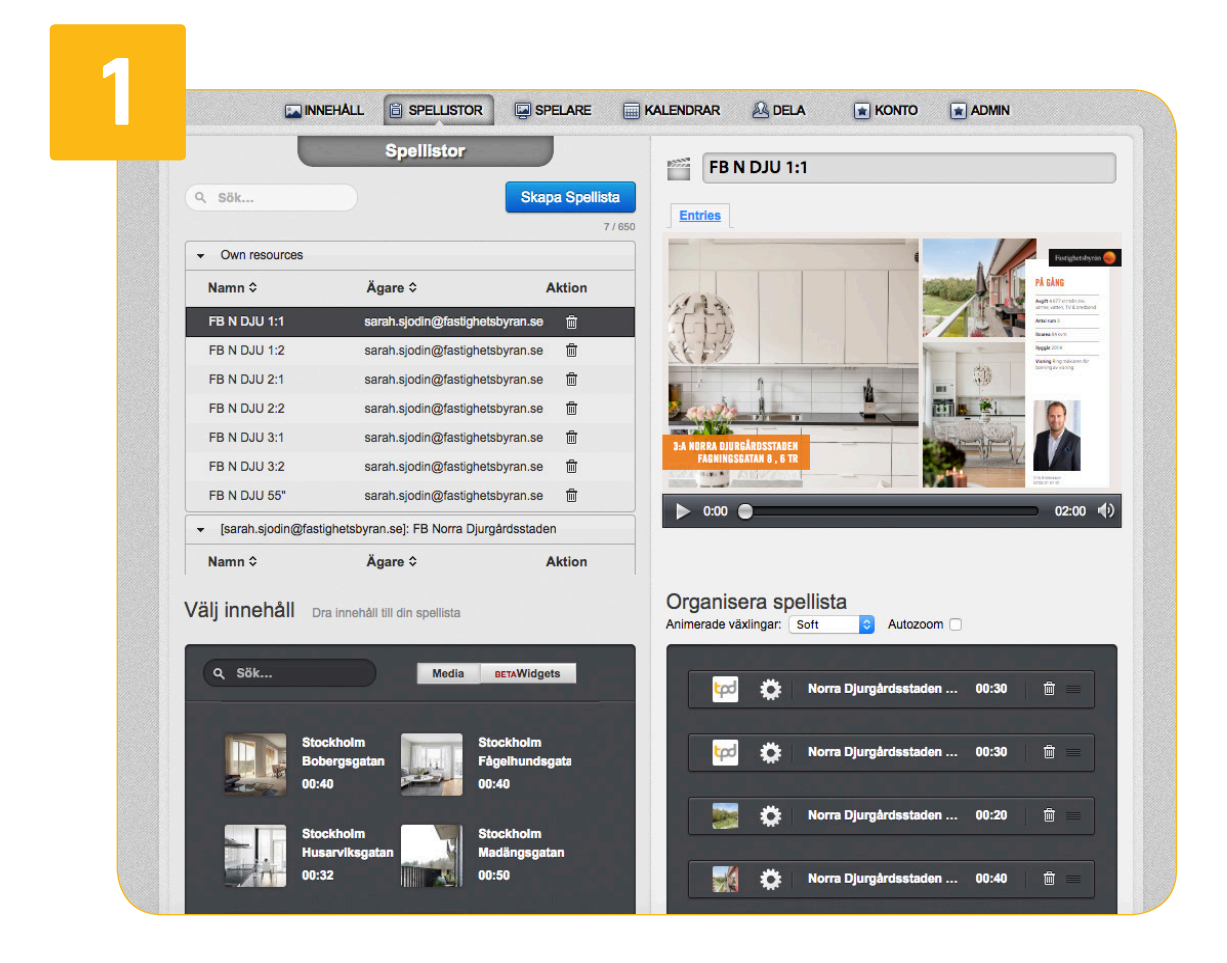

| Portrait 3 |           | ¢ |
|------------|-----------|---|
|            | section 0 |   |
|            | section 1 |   |
|            | section 2 |   |

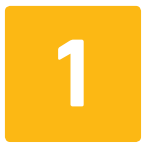

#### PLANERA INNEHÅLL

För att innehållet ska visas på en skärm måste det läggas in i en spellista som

i sin tur måste läggas in i en kalender. Oftast finns det redan färdiga spellistor som via kalendrar redan är kopplade till era skärmar. Det kan till exempel finnas en skärm som heter: FB Lomma 1:1. I en standardinstallation kommer det att finnas en spellista som heter likadant. Då behöver man bara flytta in de nya mäklarobjekten i den spellistan för att de ska visas på skärmen.

> Om det inte redan finns en lämplig spellista får man skapa en ny. Tryck på knappen "ny spellista" och ge

den ett namn (ett tips är att använda samma namn som den skärmen som du vill visa spellistan på). Välj sedan om spellistan ska delas in i olika sektioner för att kunna visa flera objekt samtidigt eller om hela skärmens yta ska användas till en spellista. Därefter kan du lägga in de önskade objekten i spellistan enligt beskrivningen ovan.

För att spellistan ska visas på önskad skärm måste den ligga i en kalender som är associerad till just den skärmen. Gå till "Spelare"-vyn, och klicka på önskad skärm. Till höger visas då vilken kalender som är kopplad till skärmen, klicka på "visa" så öppnas kalendern.

I kalendern har du möjlighet att programmera dina spellistor på olika sätt. Det enklaste är att välja den spellista vi skapade tidigare (FB Lomma 1:1) som "default"-spellista. Detta innebär att den alltid kommer att spelas såvida inget annat är programmerat i kalendern.

Har en spellista med flera sektioner valts så organiseras varje skärm i spellistan separat.

För mer avancerade användningsfall hänvisar vi till kapitlet "kalender" i denna manual.

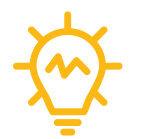

#### PUBLICERING AV ANDRA FILFORMAT

Det är också möjligt att publicera bilder och video på skärmarna. I så fall använder man knappen "Ladda Upp" under "Innehåll". En ny ruta öppnas upp och man får välja filer från hårddisken. I princip alla bild- och videoformat är kompatibla med systemet. Skulle något format inte fungera ber vi er att kontakta supporten.

Efter att ha laddat upp filerna kan man publicera dessa på skärmarna genom att lägga dem i spellistor på samma sätt som mäklarobjekt.

# AVANCERAD ANVÄNDNING

I detta kapitel går vi igenom några mer avancerade användningsfall.

#### MASTERANVÄNDARE

En Masteranvändare har en specialflik som heter "Admin". På denna flik kan man utföra visa operationer som till exempel:

- Skapa och ta bort användare.
- Access till en användares konto.
- Överblick av alla skärmar i systemet.

För att skapa en användare klicka på "Skapa". En

ny ruta öppnas där man kan välja epost samt användarens namn. Det är viktigt att eposten är korrekt. Vi rekommendera att bara skapa "Regular" användare. Klicka på "Create". Rutan stängs och användaren är nu skapad. Användaren kommer att få ett mail med instruktioner om hur man väljer ett lösenord. 2

När användaren är skapad är det viktigt att

Masteranvändaren tilldelar rätt "Office Id" (från FasIT), så att den nya användaren får mäklarobjekt från rätt kontor.

) TYLÖPRINT DISPLAY

| Email      |                         |
|------------|-------------------------|
| First name | e (optional)            |
| Last name  | (optional)              |
|            | Access type: Regular \$ |
|            | Crosta                  |

| 2 | Tylöprint  |     |
|---|------------|-----|
|   | Office Id: | 412 |
|   | Broker Id: |     |
|   | Actions    |     |

TYLÖPRINT DISPLAY

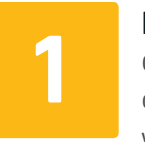

#### DELNING

Om det finns flera användare på ett kontor kan det vara nödvändigt att använ-

da sig av "delnings" funktionaliteten. Detta möjliggör att skapa "grupper" av användare och "resurser" med olika rättigheter.

Här går vi igenom en tänkbar resursdelningsstrategi som rekommenderas för just mäklarkontor. Strategin baseras på att det finns en masteranvändare som har kontroll över alla användare på ett kontor. Denna användare "äger" alla skärmar, kalendrar och spellistor. Spellistorna är redan associerade till kalendrar och skärmar. För att lägga nytt innehåll på en skärm behöver man bara lägga ett skapat objekt i önskad spellista (som för enkelhetens skull har samma namn som skärmen).

Med denna konfiguration räcker det att masteranvändaren delar med sig av spellistorna. För att göra detta, gå till "Delafliken". "Grupper-vyn" öppnas och du kan skapa en ny grupp genom att skriva ett lämpligt namn och klicka på "Lägg till grupp". En ny grupp är nu skapad.

Nu kan du lägga till medlemmar och resurser. Observera att det alltid går att lägga till (eller ta bort) medlemmar och resurser i efterhand. För att lägga till medlemmar, börja med att skriva användarens epost address (observera att användaren måste finnas i systemet sen tidigare, läs i avsnitt "masteranvändare" för att lära dig hur du skapar nya användare). Det brukar räcka att skriva några bokstäver ur användarens adress för att den ska dyka upp som valbar i rullgardinsmenyn.

Lägg nu till de resurser som du vill dela med alla medlemmarna i gruppen. Klicka på knappen "Lägg till resurs". En ny ruta öppnas och alla resurser som du har kontroll över visas. Välj fliken "spellista" och markera alla spellistor som du vill dela med dig av. Välj sedan vilka rättigheter du vill att medlemmarna i gruppen ska ha. Klicka på "Lägg till resurs" för att slutföra operationen.

Efter detta bör alla användare i din grupp ha tillgång till spellistorna. Du kan nu följa proceduren för att lägga innehåll på skärmarna genom att flytta innehåll till önskad spellista.

|               |                      |             | Namn ≎          |                             | De         | lete |
|---------------|----------------------|-------------|-----------------|-----------------------------|------------|------|
| Namn ≎        | Ägare ≎              | Delete      | oscar.sandberg( | @fastighetsbyran.se [owner] |            |      |
| FB Simrishamn | oscar.sandberg@fasti | ighetsbyr 💼 |                 |                             |            |      |
|               |                      |             |                 |                             |            |      |
|               |                      |             |                 |                             |            |      |
|               |                      |             | 1 / 100         |                             |            |      |
|               |                      |             |                 | Lägg till med               | llem       |      |
|               |                      |             | Resurser        |                             |            |      |
|               |                      |             | Tesuisei        | New A                       | Di Li      |      |
|               |                      |             | iyp ≎           | Namn ≎                      | Rights     |      |
|               |                      |             | Spellista       | Lovisa 1:1                  | • /        |      |
|               |                      |             | Spellista       | Lovisa 1:2                  | • /        |      |
|               |                      |             | Spellista       | Emily 2:1                   | • /        |      |
|               |                      |             |                 |                             |            |      |
|               |                      |             | Spellista       | Emily 2:2                   | • /        |      |
|               |                      |             | Spellista       | Emily 2:2<br>Johan 3:1      | 0 /<br>0 / |      |

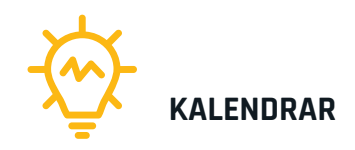

Kalendrar möjliggör mer avancerade programmering av när innehåll ska spelas upp på en skärm. Några saker man kan åstadkomma:

Spela ett visst innehåll under en viss tid på dygnet eller vissa dagar i veckan.

Upprepa ovanstående veckovis.

Spela innehåll punktvis (innehåll spelas en gång och upprepas enligt ett schema).

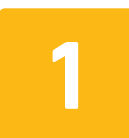

#### SPELA SPELLISTA KONTINUERLIGT Den

enklaste funktionen är att spela en viss spellista

kontinuerligt. Då väljer man den önskade spellistan som "default"-spellista. Även om man använder mer avancerade funktioner så är det alltid bra att ha en "default" spellista som spelas upp när inget annat är schemalagt. På det viset blir skärmen aldrig "svart".

#### PROGRAMMERA TIDSINTERVAL

Det är möjligt att dra och släppa spellistor inne i

kalendern. När man gör det kan man sedan flytta och ändra storleken på boxen, vilket styr när spellistan ska spelas upp. Detta liknar en vanlig kalender, där man exempelvis bokar möten.

Man kan också checka i "weekly" funktionen för att innehållet ska uppropas veckovis, färgen ändras då till orange för att markera att den kommer att spelas alla veckor och inte bara den utvalda veckan i kalendern.

| Plavliete                             |       |  |
|---------------------------------------|-------|--|
| Pidylisis                             | 3:00  |  |
| Q Search playlist by name             |       |  |
| Own playlists                         | 4:00  |  |
| Default Playlist: [FB Simrishamn 1:1] | 5:00  |  |
| FB Simrishamn 1:1 💉 Default 🗹         |       |  |
| FB Simrishamn 1:2 💉 Default 🗌         | 6:00  |  |
| FB Simrishamn 2:1 💉 Default 🗌         | 7:00  |  |
| FB Simrishamn 2:2 💉 Default 🗌         | 8:00  |  |
| FB Simrishamn 3:1 💉 Default 🗌         |       |  |
| FB Simrishamn 3:2 💉 Default 🗌         | 9:00  |  |
| FB Simrishamn 4:1 💉 Default 🗌         | 10:00 |  |
|                                       |       |  |

|   | next |        | Feb 5- F | eb 11 20 <sup>-</sup> | 18      |          | Even    |
|---|------|--------|----------|-----------------------|---------|----------|---------|
| - | 5 Ti | ue 2/6 | Wed 2/7  | Thu 2/8               | Fri 2/9 | Sat 2/10 | Sun 2/1 |
|   |      |        |          |                       |         |          |         |
| 0 |      |        |          |                       |         |          |         |
|   |      |        |          |                       |         |          |         |
|   |      |        |          |                       |         |          |         |
|   |      |        |          |                       |         |          |         |
|   |      |        |          |                       |         | _        |         |
|   |      |        | 06:30    | - 10:00               |         | í        |         |
|   |      |        | PB Simil | shamn 2:1             |         |          |         |

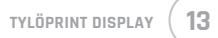

### **LATHUND** Annonsera på externa annonsplatser!

| ersion 1.0         | <b>1</b>                                                                                                    |                                                                                                    |                                                           |
|--------------------|----------------------------------------------------------------------------------------------------|----------------------------------------------------------------------------------------------------|-----------------------------------------------------------|
| ställn             | ningar för att aktivera                                                                                                    | den externa annonsplat                                                                                                    | tsen i FaslT                                              |
|                    |                                                                                                    |                                                                                                    |                                                           |
| G                  | å till <b>Inställningar i FasIT</b> och i                                                                                                    | under kontorets inställningar lägge                                                                                                    | er ni till annonsplatsen under avsnit-                    |
| te                 | et annonsleverantörer. Denna                                                                                                    | inställning behöver endast göras e                                                                                                    | en gång och den gäller hela kontoret.                     |
|                    | Annonsleverantörer                                                                                                    |                                                                                                    |                                                           |
|                    | Välj de annonsleverantörer som ska vara                                                                                                    | valbara för annonserade objekt.                                                                                                    |                                                           |
|                    | Namn                                                                                                    | Lägg till                                                                                                    |                                                           |
|                    | Namn                                                                                                    | Beskrivning                                                                                                    | Ta bort                                                   |
|                    | SE360 Projekt 3D                                                                                                    |                                                                                                    | ÷                                                         |
|                    |                                                                                                    |                                                                                                    |                                                           |
| nnons<br>Sč<br>rii | sera bostäder på exte<br>ök ut bostaden som ska annor<br>ng. Klicka på Annonsera/Ändr<br>Kommande projekt Fi<br>rv: vorunggravska<br>Status<br>Status                                                                                                    | erna annonsplatser<br>Iseras på den externa annonsplats:<br>a annonsering och kryssa i rutan fö<br>Åndra annonsering<br>yns på Hemoet mäste minst ett objekt i projektet ockaå annonseras.                                                                        | en, navigera till sektionen Annonse-<br>ör annonsplatsen. |
| nnons<br>Sč<br>riu | sera bostäder på exte<br>ök ut bostaden som ska annor<br>ng. Klicka på Annonsera/Ändr<br>Kommande projekt fi<br>Tørknetugranda<br>Status<br>System<br>System<br>System<br>Status<br>System<br>Status<br>System<br>Status<br>System<br>Status<br>System<br>Status<br>System<br>Status<br>System<br>Status<br>System<br>Status<br>System<br>Status<br>System<br>Status<br>System<br>Status<br>Status<br>System<br>Status<br>Status<br>System<br>Status<br>Status<br>System<br>Status<br>Status<br>Status<br>System<br>Status<br>Status | erna annonsplatser<br>Isseras på den externa annonsplats<br>a annonsering och kryssa i rutan fö<br>Andra annonsering<br>yns på Hemret måste minst ett objekt i projektet också annonseras.                                                                        | en, navigera till sektionen Annonse-<br>ör annonsplatsen. |
| nnons<br>Sč<br>rir | sera bostäder på exte<br>ök ut bostaden som ska annor<br>ng. Klicka på Annonsera/Ändr<br>Kommande projekt F<br>rereturder under<br>Status<br>System<br>Respletebrynase<br>EEB0 rigekt Sil<br>Digal fonderereginne<br>Digal fonderereginne                                                                                                    | erna annonsplatser<br>Isseras på den externa annonsplats<br>a annonsering och kryssa i rutan för<br>Andra annonsering<br>yns på Hemnet mäste minst ett objekt i projektet också annonseras.                                                                       | en, navigera till sektionen Annonse-<br>ör annonsplatsen. |
| nnons<br>Sč<br>rii | sera bostäder på exte<br>ök ut bostaden som ska annor<br>ng. Klicka på Annonsera/Ändr<br>Konnade projekt Fi<br>rechardige rotan<br>Status<br>System<br>EEBO Projekt 30<br>Digas fonterskytning<br>Digas fonterskytning                                                                                                    | erna annonsplatser<br>aseras på den externa annonsplats<br>a annonsering och kryssa i rutan fö<br><u>Andra annonsering</u><br>yns på Hemnet mäste minst ett objekt i projektet också annonseras.                                                                  | en, navigera till sektionen Annonse-<br>ör annonsplatsen. |
| nnons<br>Sč<br>rii | sera bostäder på exte<br>ök ut bostaden som ska annor<br>ng. Klicka på Annonsera/Ändr<br>Kurstrivagravska<br>Status<br>Status<br>S                                                                                                    | erna annonsplatser<br>Isseras på den externa annonsplats<br>a annonsering och kryssa i rutan fö<br>Andra annonsering<br>yna på Hemet måste minst ett objekt i projektet också annomeras<br>httprisprenumerationer för säljare kommer att avslutas när objektet av | en, navigera till sektionen Annonse-<br>ör annonsplatsen. |
| nnons<br>Sč<br>rir | Seara bostäder på exte<br>ök ut bostaden som ska annor<br>ng. Klicka på Annonsera/Ändr<br>wutustagerana<br>Erhendegranda<br>gata<br>bestaus<br>gata<br>bestaus<br>bestaus<br>bestaus                                                                                                    | erna annonsplatser<br>Isseras på den externa annonsplats<br>a annonsering och kryssa i rutan fö<br>Andra annonsering<br>yns på Hennet måste minst ett objekt i projektet också annomeras.                                                                         | en, navigera till sektionen Annonse-<br>ör annonsplatsen. |

### VI 🎔 FASTIGHETSBYRÅN

Vi har haft en nära relation med Fastighetsbyrån i mer än 30 år. Detta är vi är mycket stolta över och för oss är det A och O att din digitala skyltning fungerar perfekt. Därför har du fri support och guidning från oss när du använder Tylöprints publiceringsverktyg TPD-Manager. Ring någon av oss så hjälper vi dig!

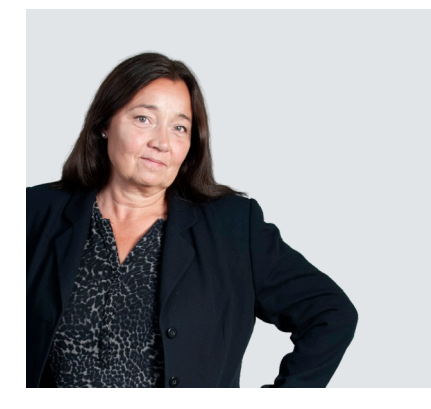

**EVA-MARIE LÖNN LINDQVIST** KAM, TYLÖPRINT 035-17 17 76 eva-marie.lonn.lindqvist@tyloprint.se

#### **MIKAEL ARONSSON** SALES, TYLÖPRINT 035-17 17 74 mikael.aronsson@tyloprint.se

# TEKNISK SUPPORT AKUTA ÄRENDEN

#### SUPPORT, TPD

073-332 95 36 070-996 07 73 support.tpd@tyloprint.se

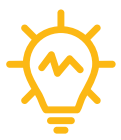

Du kan även använda supportfunktionen direkt i TPD-Manager!

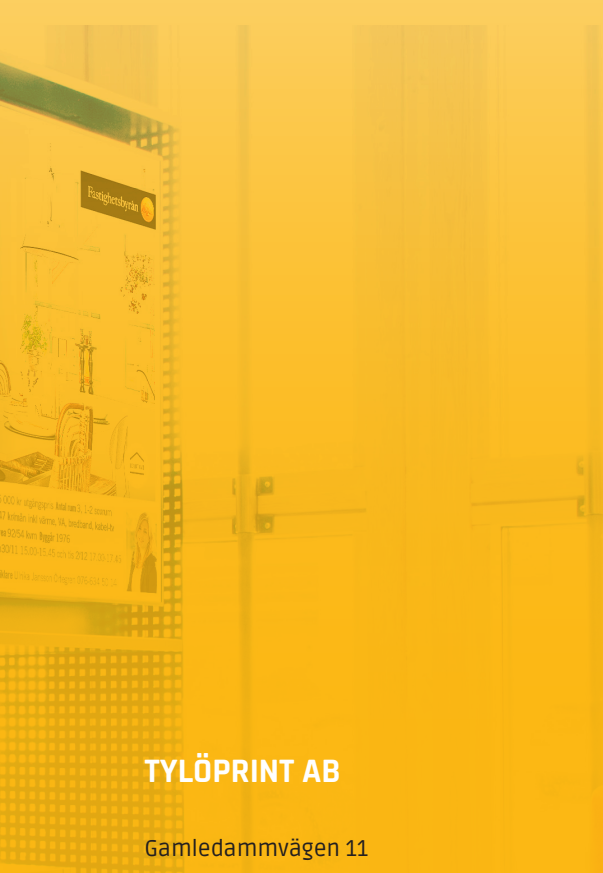

302 41 Halmstad, Sweden

035-17 17 70

info@tyloprint.se tyloprint.se tpd.se

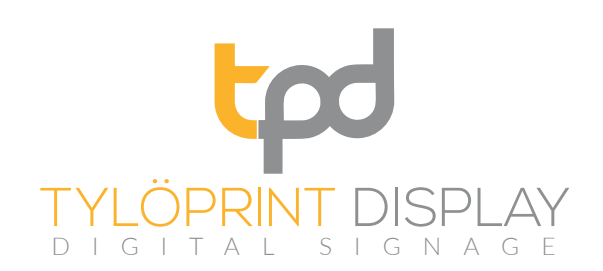

TYLÖPRINT AB, maj 2018

•

ST FISKAREGATAN 15 3:A CENTRUM LUND